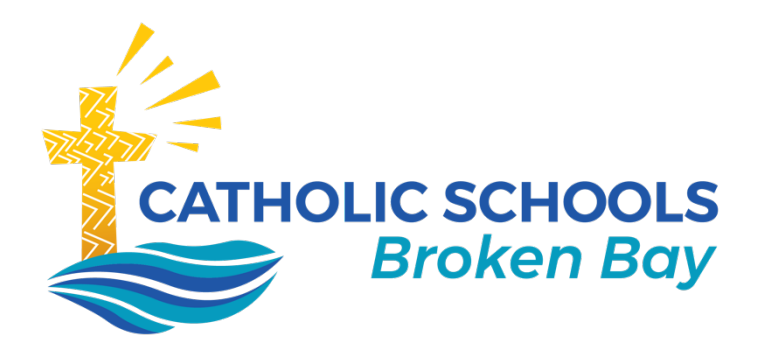

# How to enrol BYOD Mac devices

## October 2023 | v.03

**CATHOLIC SCHOOLS BROKEN BAY** 

Caroline Chisholm Centre Building 2, 423 Pennant Hills Road, Pennant Hills, NSW 2120 | PO BOX 967 Pennant Hills NSW 1715 02 9847 0000 | csodbb.catholic.edu.au | cso@dbb.catholic.edu.au

## Contents

| Introduction                                                       | 2   |
|--------------------------------------------------------------------|-----|
| <sup>2</sup> re-requisites                                         | 2   |
| <sup>&gt;</sup> rocedure                                           | 2   |
| For existing students                                              | 2   |
| For New students                                                   | 2   |
| Step 1 - Download the Company Portal                               | 4   |
| Step 2 – Sign-in to the Company Portal                             | 4   |
| Step 3 - Register your device to the Broken Bay Intune environment | 6   |
| Step 4 - Download the profiles to your device                      | 7   |
| Step 5 - Finish the enrolment                                      | 8   |
| N.B Error! Bookmark not define                                     | ed. |

## Introduction

The purpose of this document is to show students how to enrol BYOD Mac devices for use within your school.

#### **Pre-requisites**

- BYOD Mac device
- Internet connection
- CSBB account credentials
- Local admin password for your Mac

### Procedure

#### For existing students

If you are an existing student within the Diocese of Broken Bay – **Proceed** to <u>Step 1</u> of the enrolment process.

### For New students

If you are a new student within the Diocese of Broken Bay – *please* complete the following before proceeding to step 1

Firstly, you will need to create a new password before you can enrol your BYOD device.

Open this link on any device that has an internet connection; https://account.activedirectory.windowsazure.com/ChangePassword.aspx

Type in your School email address. The format will be: <u>firstname.surname@dbb.catholic.edu.au</u> and click on **Next** 

| Microsoft                         |      |
|-----------------------------------|------|
| Sign in                           |      |
| firstname.surname@dbb.catholic.ed | u.au |
| No account? Create one!           |      |
| Can't access your account?        |      |
|                                   | Next |

*Important: If you are a new student within the Diocese of Broken Bay, to Sign in, your temporary password will be your date of birth, using the format ddmmyyyy.* 

*Eg: If you were born on the 5<sup>th</sup> October 2013, then your password will be 05102013* 

Ensure your email address is spelt correctly Type in your temporary password and click on **Sign in** 

| ←           | @dbb.catholic.edu.au |
|-------------|----------------------|
| Enter p     | assword              |
| Password    |                      |
| Forgotten m | y password           |
|             | Sign in              |

Create a new password. (The "Old password" is the same as the temporary password) and click on **Submit** button.

#### Passwords:

- **must** contain at least eight characters
- **may** contain Upper and lower Case, numeric, symbols, or spaces
- **recommended** to store your password in a safe place at home and have a copy with you at school or for your teacher to store (younger students)

**Password examples:** *dog12345* or *happy38* or *Funny37*!

| User ID<br>Old password<br>Create new password<br>Confirm new password | Change p          | bassword |
|------------------------------------------------------------------------|-------------------|----------|
| User ID Old password Create new password Confirm new password          |                   |          |
| Old password Create new password Confirm new password                  | User ID           |          |
| Create new password<br>Confirm new password                            | Old password      |          |
| Confirm new password                                                   | Create new passwo | ord      |
|                                                                        | Confirm new passw | vord     |
|                                                                        |                   |          |
| Submit Cancel                                                          | Submit            | Cancel   |

Once you have created a new password, you can continue to <u>Step 1</u> below to commence the enrolment process.

## Step 1 - Download the Intune Company Portal

- Ensure you have an internet connection on your device
- Launch the App Store and search for "Intune Company Portal"
  - You can also install "Intune Company Portal" from the Microsoft website at <u>https://go.microsoft.com/fwlink/?linkid=853070</u>

## Step 2 – Sign-in to the Company Portal

• Once the Intune Company portal application has been installed, open the application and click on *Sign in* 

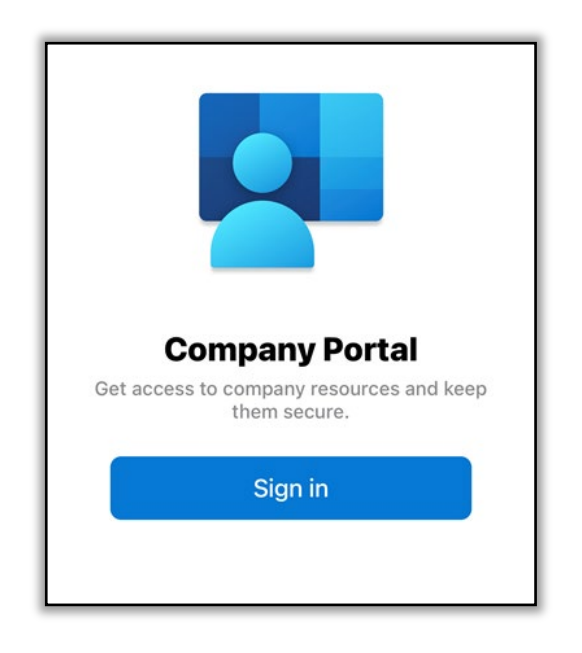

# Please Sign-in using your Catholic Schools Broken Bay email address

e.g. firstname.surname@dbb.catholic.edu.au and click Next.

NB: **Do not** use your @**dbbstu**.catholic.edu.au email address to sign in

| Microsoft                        |       |
|----------------------------------|-------|
| Sign in                          |       |
| firstname.surname@dbb.catholic.e | du.au |
| Can't access your account?       |       |
|                                  |       |
|                                  | Next  |
|                                  |       |
|                                  |       |

You will then be directed to the Catholic Schools Broken Bay login

• Type in your Catholic Schools Broken Bay email address and password, then click on **Sign in** 

*Remember to use:* <u>firstname.lastname@dbb.catholic.edu.au</u>

| Dioces       | e Of Broken Bay            |  |
|--------------|----------------------------|--|
| Sign in      |                            |  |
| firstname.su | urname@dbb.catholic.edu.au |  |
|              |                            |  |

## Step 3 - Register your device to the Broken Bay Intune environment

• Click on 'Begin' on the profile management page

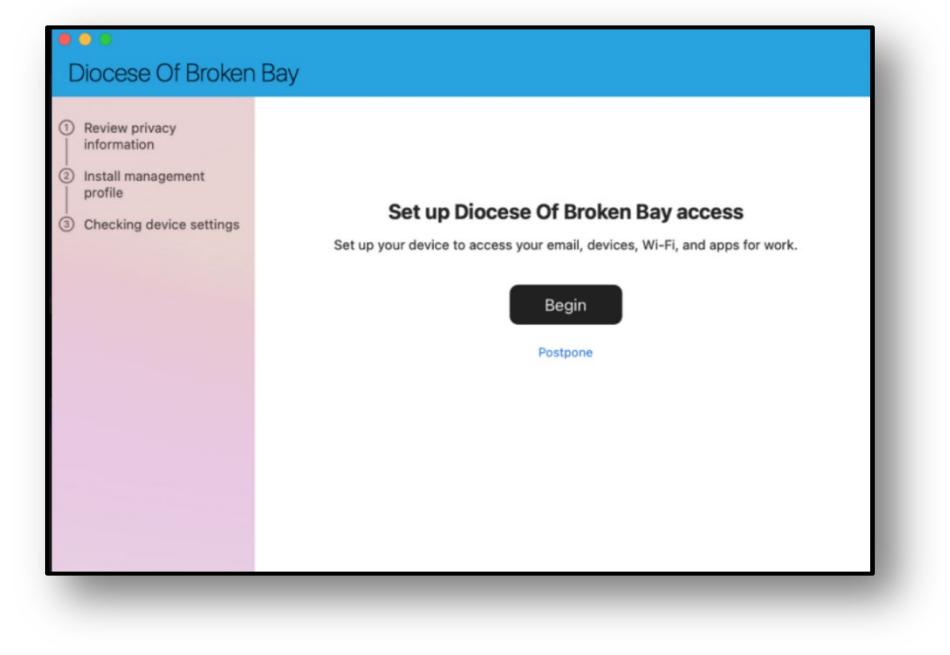

Click on 'Continue'

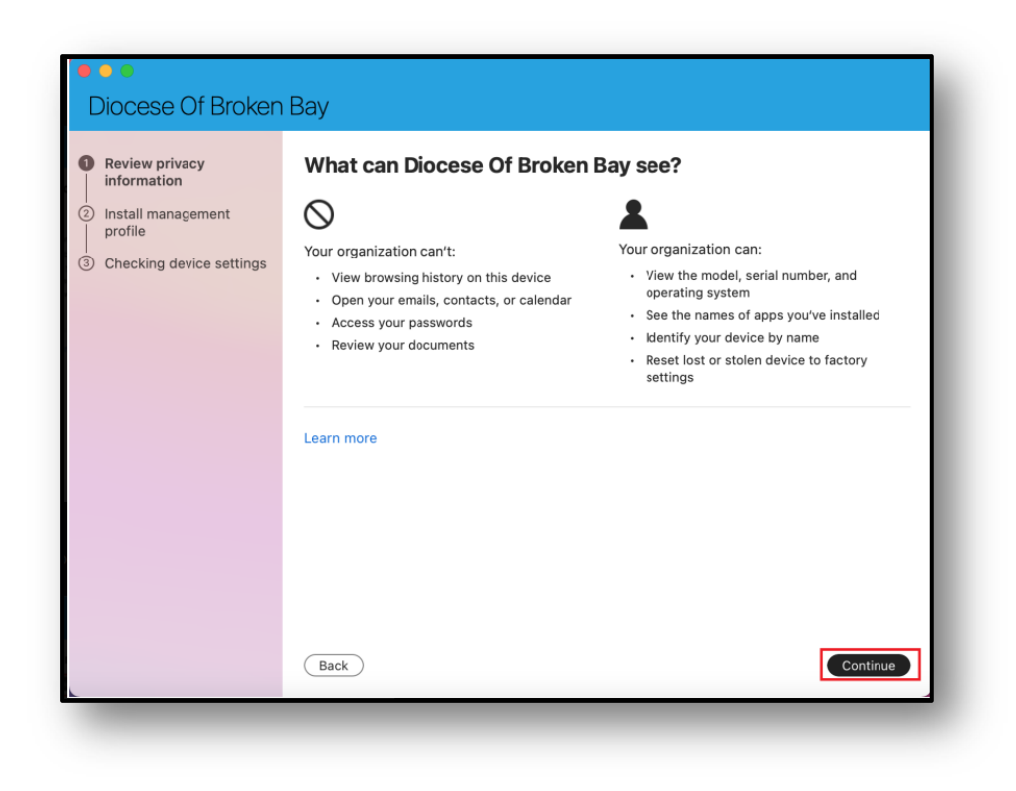

• Click on 'Download profile'

| <ul> <li>Diocese Of Broken</li> </ul>                                                                                        | Вау                                                                                                    |
|----------------------------------------------------------------------------------------------------|----------------------------------------------------------------------------------------------------|
| <ul> <li>Review privacy<br/>information</li> <li>Install management<br/>profile</li> <li>Checking device settings</li> </ul> | <ol> <li>Install management profile</li> <li>Download profile</li> <li>Select Install and follow the on-screen instructions to complete the installation.</li> <li>Come back to Company Portal.</li> </ol> |
|                                                                                                    | Learn more                                                                                                    |
|                                                                                                    | Back                                                                                                    |

## Step 4 - Download the profiles to your device

- It will then load to profiles, click **'Install'** which will install the management profile onto the device
- If the profile settings page is not bought forward automatically you can find it under System preferences > Profiles.
- Enter the local admin password of the device

| ownloaded               | Management Profile        |                                                                                                    |
|-------------------------|---------------------------|----------------------------------------------------------------------------------------------------|
| Management<br>1 setting | Verified                  | Ignore Install                                                                                                    |
|                         | Description               | Install this profile to get access to your company apps                                                                                            |
|                         | Signed                    | IOSProfileSigning.manage.microsoft.co<br>m                                                                                                    |
|                         | Received                  | 9 Nov 2021 at 11:12 am                                                                                                    |
|                         | Settings                  | Profile Service Enrolment<br>fef.msua05.manage.microsoft.com                                                                                       |
|                         | DETAILS                   |                                                                                                    |
|                         | Profile Service Enrolment |                                                                                                    |
| -                       | Description<br>URL        | Encrypted Profile Service<br>https://<br>fef.msua05.manage.microsoft.com/<br>StatelessIOSEnrollmentService/<br>DeviceEnrollment/ReportDeviceInfo2? |

Select 'Done'

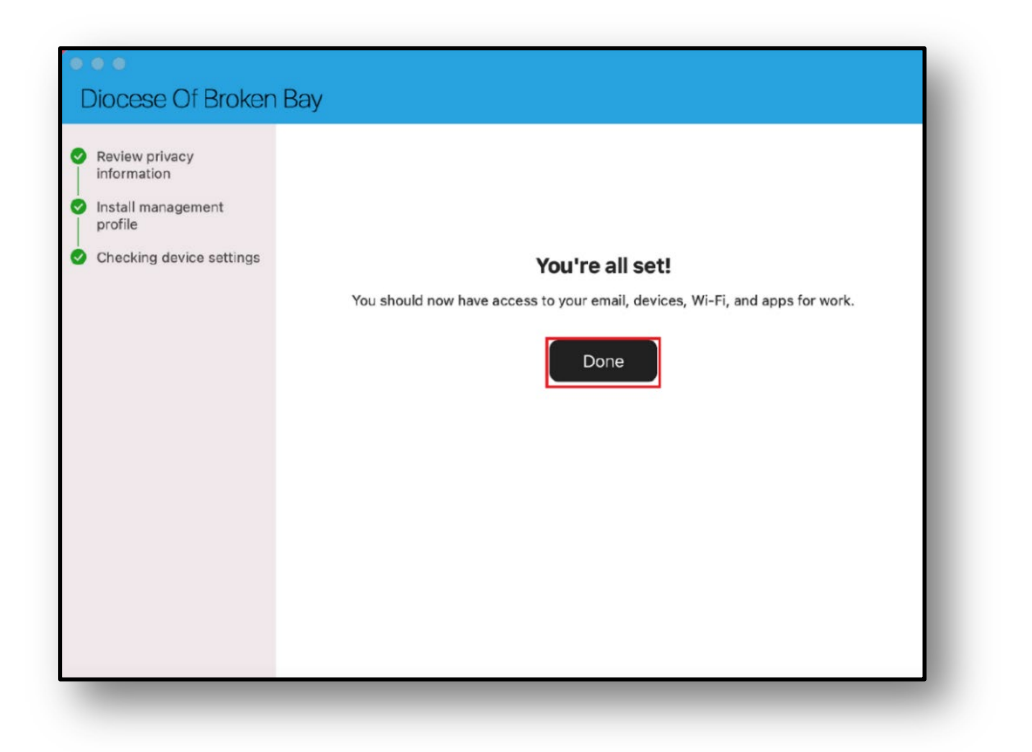

## Step 5 - Finish the enrolment

- Select Device Category: Mac Device BYOD, then select 'Done'
- This finishes the enrolment process

| Device cated      | Iorv                                   |                               |
|-------------------|----------------------------------------|-------------------------------|
| Select the catego | bry that best describes how you use yo | our device. Diocese Of Broken |
| Bay may use this  | category to manage your access to ap   | ops and resources.            |
| Device category:  | ✓ Select                               | 1                             |
|                   | Shared School iPad                     |                               |
|                   | OCCCP_MacOS_Devices                    | Done                          |
|                   | OCCCP-ATV-Devices                      |                               |
| in co             | SSLCWOCCCP-ATV-Devices                 |                               |
| Laste             | SSLCW Mac                              |                               |
| omail             | SMCCW Mac                              | Icies. You can access reso    |
|                   | Mac Devices BYOD                       |                               |
|                   | Windows Devices BYOD                   |                               |
| Origi             | iPad Devices BYOD                      |                               |
| Bern              | Android Devices BYOD                   |                               |
| 14-10             | Windows Devices Corporate              |                               |
| Mani              | Mag Davison Comparate                  |                               |

NB. Please allow 30 minutes for the profiles to load correctly onto the device